# 2021 Manhattan Kick Off Classic Check-in Instructions

Date of Event: February 26<sup>th</sup> - February 28<sup>th</sup>, 2021

### ALL TEAMS MUST COMPLETE MANDATORY ONLINE CHECK-IN

### CHECK-IN VIA GOTSOCCER

- Deadline: Friday, February 19th, 2021 by 10:00 PM NO EXCEPTIONS
- Teams that complete online registration will receive a Confirmation Email by Wednesday, February 24th, 2021 at 10:00 p.m. Confirmation Email will be sent to the email address listed as "Primary Contact" for this specific event. Please do not send individual inquiries prior to the deadline.
- Online registration documents must include:

o State/Club Approved Roster (USYSA or US Club) o Current Player Cards to match roster uploaded o Permission to Travel (not necessary for Region 1 teams)

### **Directions to Complete Online Check-In:**

- 1. Teams must provide state/US club approved roster and current player cards, including guest player cards.
- 2. Submission process:

### UPLOAD the documents to GotSoccer

- Log in to your team's GotSoccer page with your username and password.
- Select Tournament name.
- Select the "Documents" tab.
- Select the labels from
- the drop-down list in the "Team Document Upload" box and upload the appropriate files.

## **Commonly Asked Questions**

### **ROSTER UPDATES (If applicable):**

<u>Must</u> notify GotSoccer via email at <u>checkin@gotsoccer.com</u>. After confirmation of your initial check-in, your roster is locked, and you will need to contact GotSoccer to confirm your updated roster.

#### How do I add a guest player?

Step 1: OBTAIN the guest player's card and medical release form.

Step 2: ADD the guest player to your official Roster (USYSA or US Club), unique jersey number, player identification number, and date of birth to the existing approved roster.

Step 3: SCAN and COMBINE into a PDF document

### Can I have different player passes from different organizations?

Mixed rosters will NOT be allowed. No Mixing US Club and USYSA passes; even for guest players.

### How do I add a guest player after I submitted my online registration?

Contact GotSoccer via email at <u>checkin@gotsoccer.com</u> to add guest players online. You will need to upload an updated roster with the guest player's information on it (jersey #, name, birth date, player ID #) and upload their player card (either separately or with the rest). Please let GotSoccer know when this has been completed.